## **1º passo**Acesse o portal Q-Acadêmico Web e clique em "Aluno". O endereço é: qacademico.ifpe.edu.br

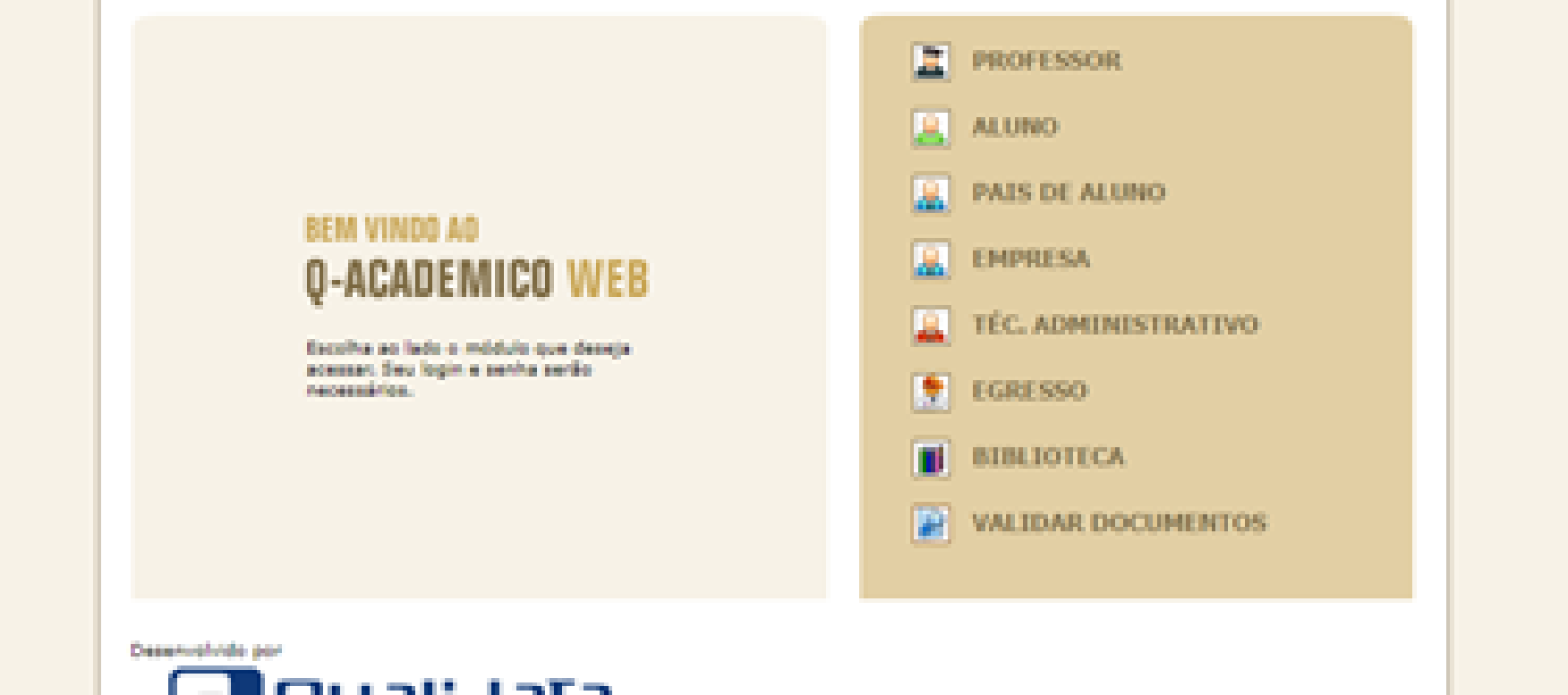

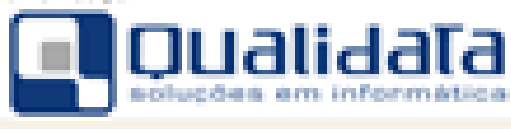

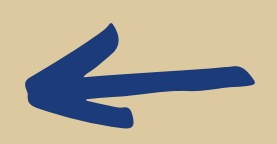

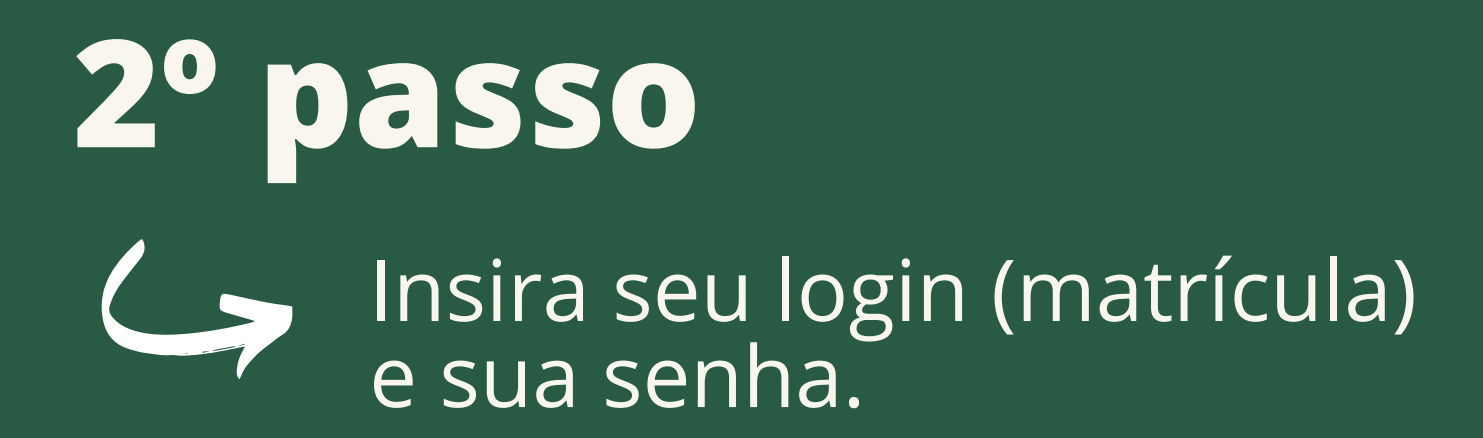

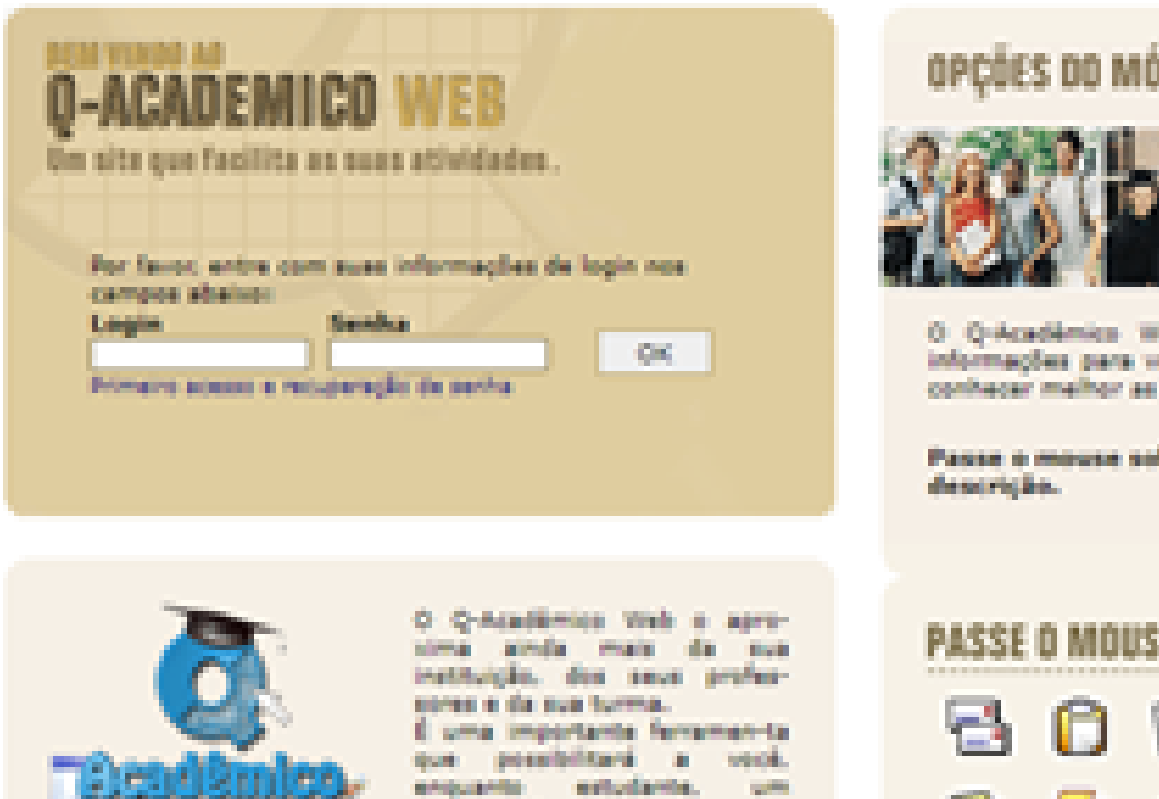

universo de informações muito prande, ao alcance de poucos

Qualidata Soluções em Informática veves qualidata.com.lor

COLUMN.

## OPÇÕES DO MÓDULO DO ALUNO

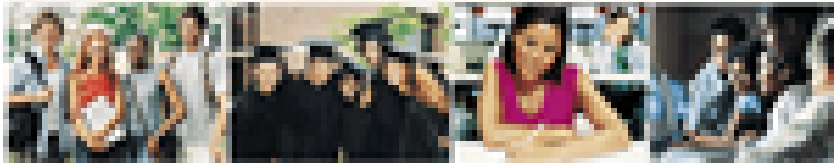

O Q-Académico Web oferece uma grande quantidade de informações para você. Através dos icones abeixo você pode conhecer melhor as opções deste módulo.

Passe o mouse sobre os icones para visualizar sua descrição.

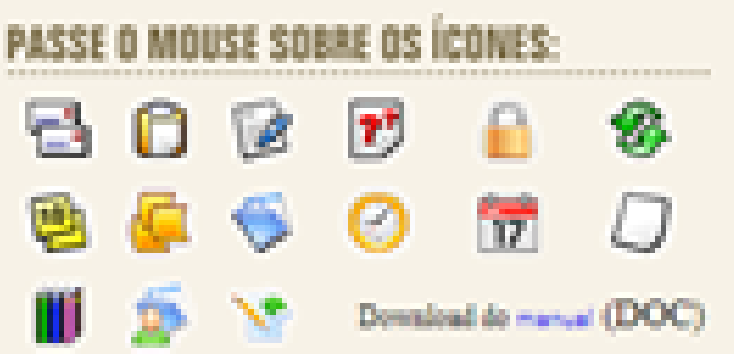

---

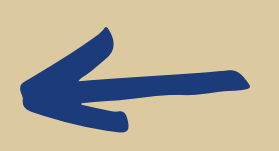

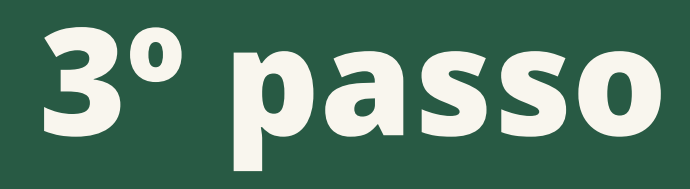

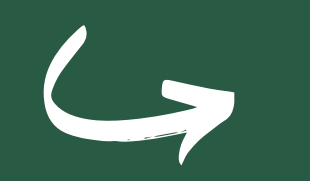

Na página inicial após o login, clique em "Renovação de Matrícula". Clique no link e confirme sua situação (obrigatório).

| <b>A</b> -A0   | ADÊMICO WEB                                                                                                    | ENCERPAR<br>SESSÃO                |
|----------------|----------------------------------------------------------------------------------------------------|-----------------------------------|
| 🚨 MÓDULO DO AL | ND                                                                                                    | 0 📀 0 🗑 👒 🗑 🖻 🚭 📀 0 0 😵 🖻 0 🔒 🖉 0 |
| Página inicial |                                                                                                    |                                   |
|                | Bom dia, !                                                                                                    |                                   |
| Ĉ              | Questionários<br>Não há questionários a serem respondidos                                                                                        |                                   |
| 0              | Horário Individual<br>Confira aqui o horário de suas aulas neste período                                                                         |                                   |
|                | Renovação de matrícula<br>Renove sua matrícula para o próximo período.                                                                           |                                   |
| 17             | Calendário Acadêmico<br>Todas as datas do que acontece na sua instituição, no seu o<br>turma estão disponíveis para visualização em um &único ca | urso e na sua<br>lendário.        |
|                | Diários<br>Datas de provas, trabalhos e exercícios de cada disciplina.                                                                           |                                   |
| 10             | Boletim<br>Confira notas e freqüências                                                                                                    |                                   |
| 5              | Estágios<br>Verifique se bá efectos de estágios poro o seu surse                                                                                 |                                   |

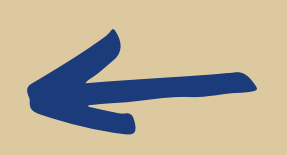

4° passo
Observe a mensagem de confirmação e clique no link em azul para gerar o comprovante. Imprima o comprovante ou salve no seu dispositivo.

## 5° passo

Após confirmar a "Renovação de Matrícula", clicar em "Pedidos de Matrículas".

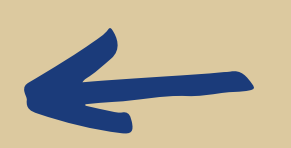

## 6° passo Æ Escolher (marcar) as disciplinas que deseja cursar no período e enviar seu pedido.

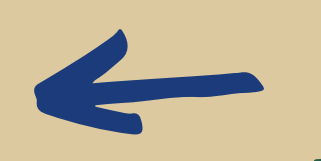

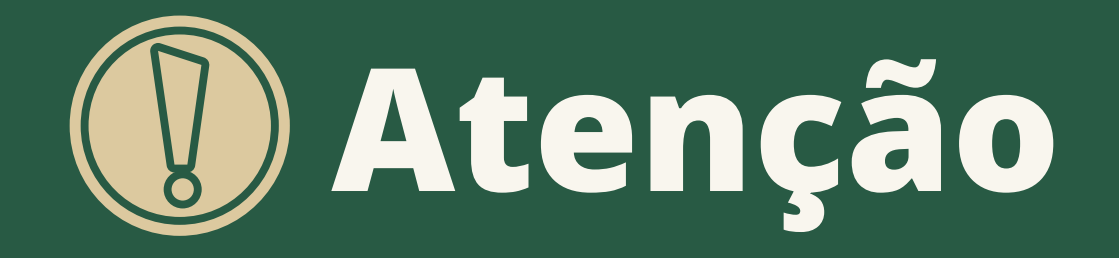

Escolher as disciplinas NÃO significa estar matriculado em todas.

Caso o número de vagas ofertadas seja inferior ao número de alunos que pediram para se matricular na disciplina, ocorrerá um processo automático de classificação e desempate dos estudantes solicitantes.

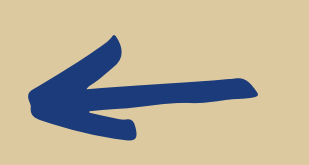

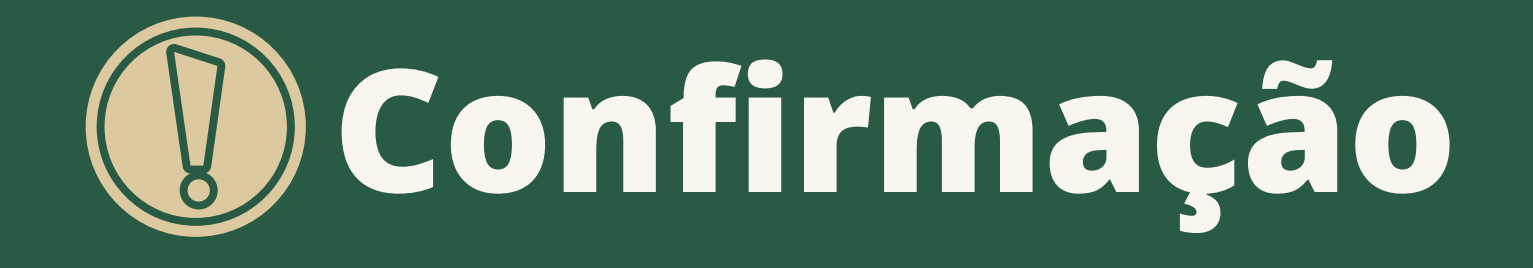

No dia 26/01, os estudantes devem acessar novamente o Q-Acadêmico Web para verificar a confirmação da matrícula nas disciplinas solicitadas.

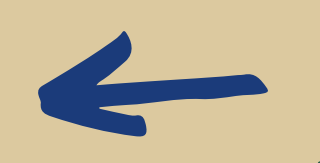

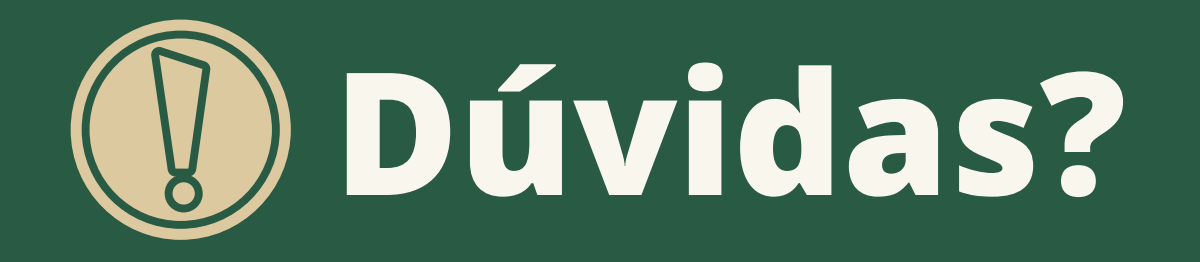

No caso de dúvidas ou problemas no acesso, o estudante deve enviar e-mail para: *crad@abreuelima.ifpe.edu.br* ou mensagem de whatsapp para: (81) 99894.0072

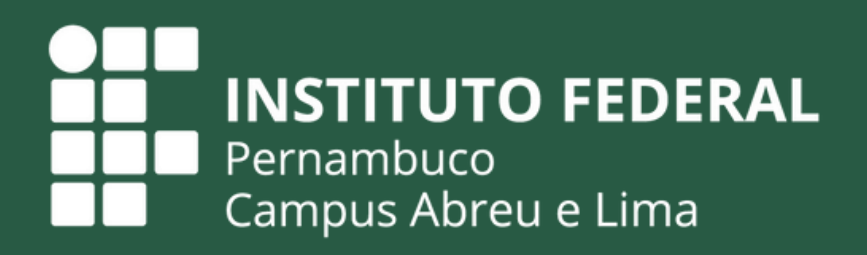